M Inbox (276) - uday.dta@apcfss.in 🗙 📔 Shttps://eoffice.ap.gov.in/cas/login × 😥 DDO Request × + – o × 🗣 🖈 🌍 Update 🔅 ← → C () 🟥 apps 📒 apcFSS 📒 Fin 📒 NPS 📒 TREASURY 亀 AMAZON 🔗 APHC 🚇 CAG 🤤 eOFF M GMAIL 👯 IFS 🔬 IRCTC 📟 IVRS 🏪 MICROSOFT 🐷 SAPJAM 🌎 SBI 👁 WHATSAPP FINANCE DEPARTMENT GOVT. OF ANDHRA PRADESH **Directorate Of Treasuries And Accounts** Andhra Pradesh DDO Claims 1 DDO Code: New C.B.R.O TEST 2017-2018 Click here Password: 6. Please Enter AADHAR Number In HRMS Pension Related Submit Reset 🔳 🔎 O 🖽 🦉 🗭 💁 😒 🕲 🤹 🖬 🔄 🔤 📰 

\* Drawing and Disbursing Officer logs into HRMS (ddoreq).

\* Select **DFRD PAYBILL PREPARATION** from the sub-menu **DFRD PAYBILL** in the left pane.

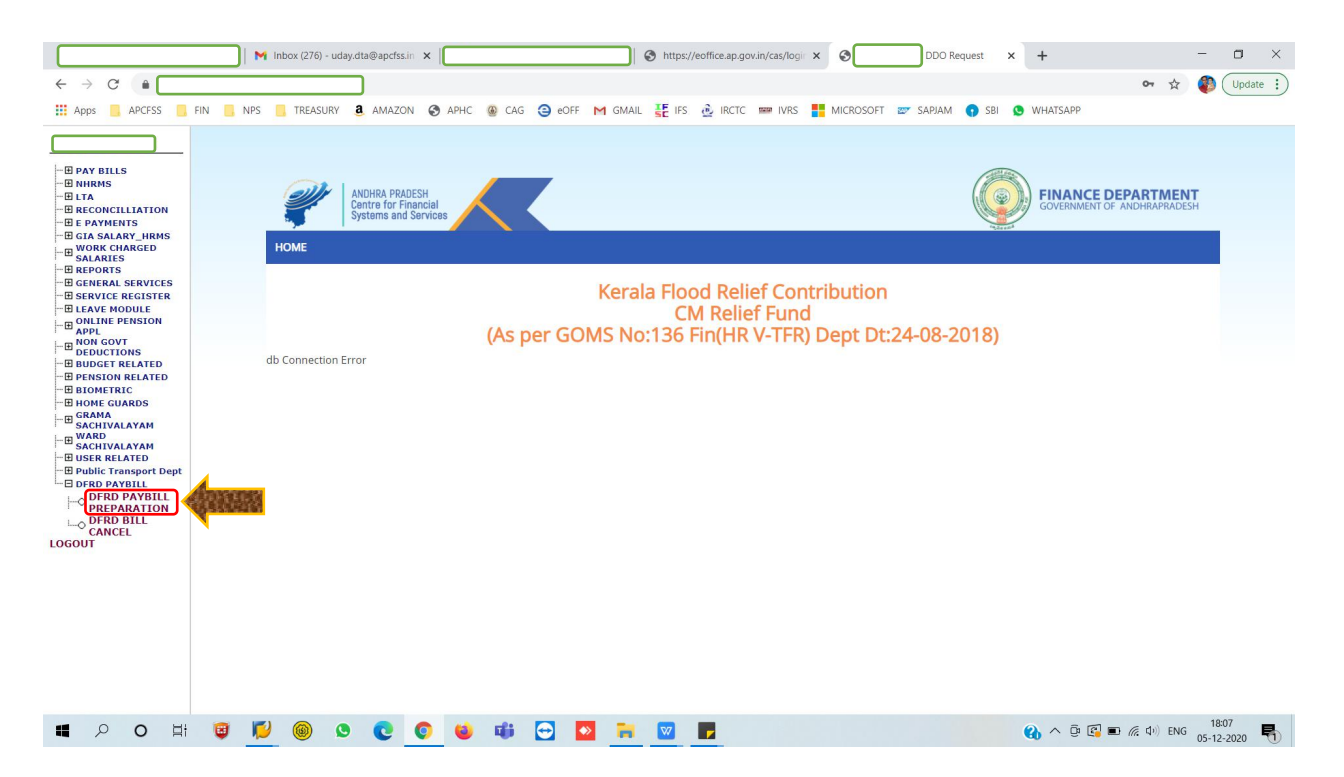

- \* Bill IDs of March' 2020 are populated in drop-down menu against Select CFMS Bill Id.
- \* Select **Bill ID** and click on **PROCESS**.

|                                                                                                    |     | M HF | RMS_Facility | y for mana | aging defe | ×    |     |       |          |       | ð https:/ | /eoffice.ap.    | gov.in/cas/lo                                                                | gir x 🤅    | 3       | DDO R       | equest | × +         |       |              | -      | o ×      |
|----------------------------------------------------------------------------------------------------|-----|------|--------------|------------|------------|------|-----|-------|----------|-------|-----------|-----------------|------------------------------------------------------------------------------|------------|---------|-------------|--------|-------------|-------|--------------|--------|----------|
| ← → ♂ ( ≞ 🗖                                                                                                    |     |      |              |            |            |      |     |       |          |       |           |                 |                                                                              |            |         |             |        |             |       | <b>0-7</b> 🟠 | 1      | Update : |
| Apps 🦲 APCFSS 🦲                                                                                                    | FIN | NPS  | TREASUR      | RY a       | AMAZON     | APHC | CAG | () e( | DFF M    | GMAIL | SE IFS    | 🙆 IRCT          | C mana IVR                                                                   | S 📑 MIC    | CROSOFT | 💇 SAPJAM    | SBI    | S WHATSA    | PP    |              |        |          |
| <ul> <li>Pay Bulks</li> <li>Burkes</li> <li>Burkes</li> <li>Bu</li></ul> | ";  |      |              |            |            |      | (   | DE    | FEF<br>B | RRE   | D D D     | ATA<br>FMS Bill | CON<br>14 -Set<br>2020<br>2020<br>2020<br>2020<br>2020<br>2020<br>2020<br>20 | NFIR<br>sd |         | FION<br>See | )      |             |       |              | 18:1   | 4        |
|                                                                                                    | ۳   |      |              | 9          | C (        | 2 🔍  | 40  |       |          | -     |           |                 |                                                                              |            |         |             |        | <b>60</b> ^ | y 😭 🖿 | (73 GP) EN   | 05-12- | 2020 🕤   |

\* Details of the employees in the bill with Deferred amount and Sum of Deductions is shown. These details are as submitted by the DDO in the March' 2020 pay-bill. If the values are found correct, he / she can confirm the bill by clicking on **DEFERRED DATA CONFIRMATION**. However, if the sum of deductions is more than the deferred value, in any case, it shows an error to correct it.

|                                        | M           | nbox (276) - udaj | y.dta@apcfss.in | ×             |                | 0                                                                                                    | https://eoffice.ap.gov.in/cas/logi | × Ø        | DDO Req        | uest X | +        |            | -        |                |
|----------------------------------------|-------------|-------------------|-----------------|---------------|----------------|----------------------------------------------------------------------------------------------------|------------------------------------|------------|----------------|--------|----------|------------|----------|----------------|
|                                        | cu) = 100 1 | -                 |                 | <b>A</b> 1010 |                |                                                                                                    | E.m. 2                             |            |                |        |          | 04 ¥       | <b>(</b> | Update :)      |
| Apps APCESS                            | FIN NPS     | TREASURY          | a AMAZON        | S APHC        | 👂 CAG 🤤 eO     | FF M GMAIL                                                                                                    | E IFS 🔮 IRCTC 📟 IVRS               | MICROSO    | OFT 💇 SAPJAM   | SBI S  | WHATSAPP |            |          |                |
|                                        | '           |                   |                 |               |                |                                                                                                    |                                    |            |                |        |          |            |          | Î              |
| - E PAY BILLS                          |             |                   |                 |               | DEF            | ERRED                                                                                                    | <b>DATA CONF</b>                   | IRM        | ATION          |        |          |            |          |                |
|                                        |             |                   |                 |               |                |                                                                                                    |                                    |            |                |        |          |            |          | _              |
| - E PAYMENTS                           |             |                   |                 |               |                |                                                                                                    |                                    |            |                |        |          |            |          |                |
| WORK CHARGED                           |             |                   |                 |               |                |                                                                                                    |                                    |            |                |        |          |            |          |                |
|                                        |             |                   |                 |               |                | CFMS                                                                                                    | BILL ID :2020-27                   | 72149      |                |        |          |            |          |                |
| E SERVICE REGISTER                     | R           |                   |                 |               |                |                                                                                                    |                                    |            |                |        |          |            |          |                |
| - H ONLINE PENSION                     |             |                   |                 |               |                |                                                                                                    |                                    |            |                |        |          |            |          |                |
| DEDUCTIONS                             |             |                   | EXCLUDE         |               |                |                                                                                                    |                                    |            |                |        |          |            |          |                |
| BUDGET RELATED     PENSION RELATED     |             |                   | 1               | $\square$     | MUDE SUN       | EETHA                                                                                                    | 24112.00                           |            | 4748.00        | 19364  |          |            |          | 22220 <b>T</b> |
| - H BIOMETRIC                          |             |                   | 2               |               | VADAMALA       | PRASAD BAE                                                                                                    | U 19239.00                         |            | 5259.00        | 13980  |          |            |          |                |
|                                        |             |                   | 3               |               | PATTA RED      | DY PRASAD                                                                                                    | 19239.00                           |            | 4028.00        | 15211  |          |            |          |                |
| SACHIVALAYAM                           |             |                   | 4               |               | PASUPULA       | SURENDRA                                                                                                    | 19202.00                           |            | 4028.00        | 15174  |          |            |          |                |
| Public Transport Dept     DFRD PAYBILL |             |                   |                 | GR            | RAND TOTA      | L                                                                                                    | 81792.00                           |            | 18063.00       | 63729  |          |            |          |                |
| DFRD PAYBILL                           |             |                   |                 |               |                |                                                                                                    |                                    |            |                |        |          |            |          |                |
| CANCEL                                 |             |                   |                 |               |                |                                                                                                    |                                    |            |                |        |          |            |          |                |
| LOGOUT                                 |             |                   |                 |               |                | EXCI                                                                                                    | uded Employee's                    | LIST       |                |        |          |            |          |                |
|                                        |             |                   |                 | S.No.         | EMPCODE        | NAME DFRD                                                                                                    | _AMOUNT(Earnings)                  | DEDUCT     | TIONS NET IN   | ICLUDE |          |            |          |                |
|                                        |             |                   |                 | Ne            | to 176 Energy  | and and Dadu                                                                                                    | shien and some the Disease         | a aliali C | -              |        |          |            |          |                |
|                                        |             |                   |                 | NO            | ite : Il carni | ngs and Dedu                                                                                                    | ction are correct, rieds           | SE CIICK C | onninnation bu | tton.  |          |            |          |                |
|                                        |             |                   |                 |               |                |                                                                                                    |                                    | _          |                |        |          |            |          |                |
|                                        |             |                   |                 |               |                | D                                                                                                    | EFERRED DATA CONFIRMATIC           | ON         |                |        |          |            |          |                |
|                                        |             |                   |                 |               |                |                                                                                                    |                                    |            |                |        |          |            |          | -              |
| ■ 2 O Hi                               | <b>e</b> 📂  | <b>@</b>          | 0               | 0             | <b>ii</b> 🔁    | A      A     A  A     A     A | <b>2</b>                           |            |                |        | 🚯 ^ © E  | 🔋 🗈 🦟 🕩 EN | G 18:2   | 2 🖣            |

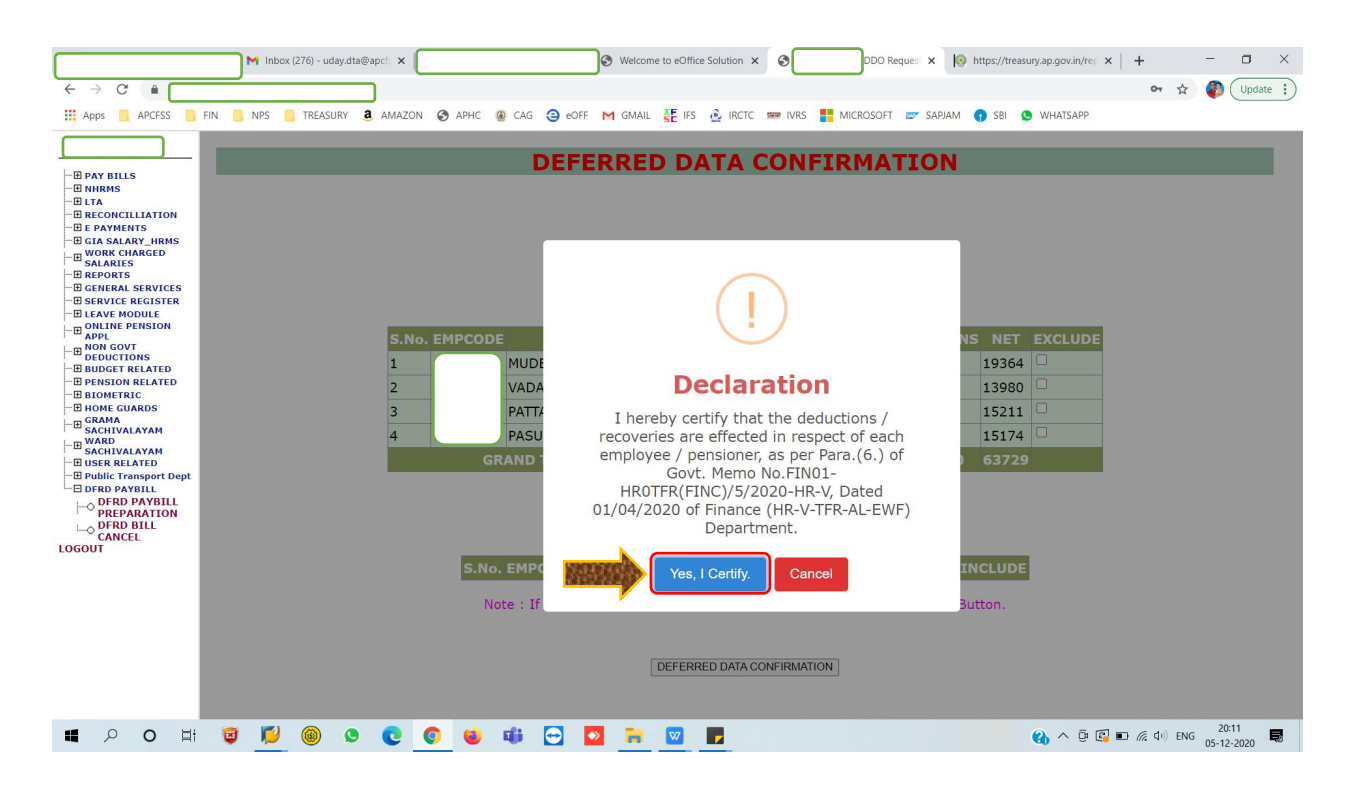

\* The DDO can also exclude an employee, if he / she considers so for any valid reasons. For this, select the radio-button and confirm **OK** in the dialogue box appearing thereon. For any inadvertent reasons, the employee is excluded, it can be corrected by selecting the employee from **Excluded Employee's List**, whereby the excluded employee can be included.

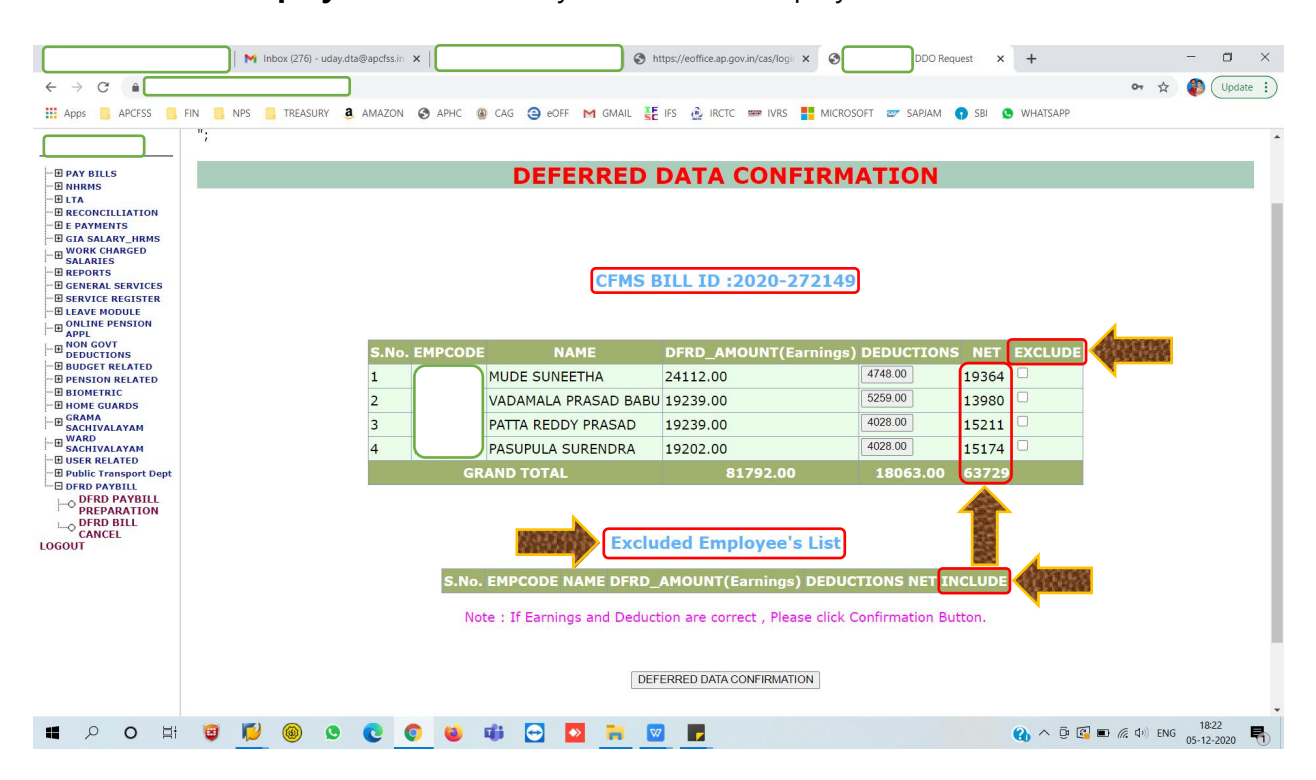

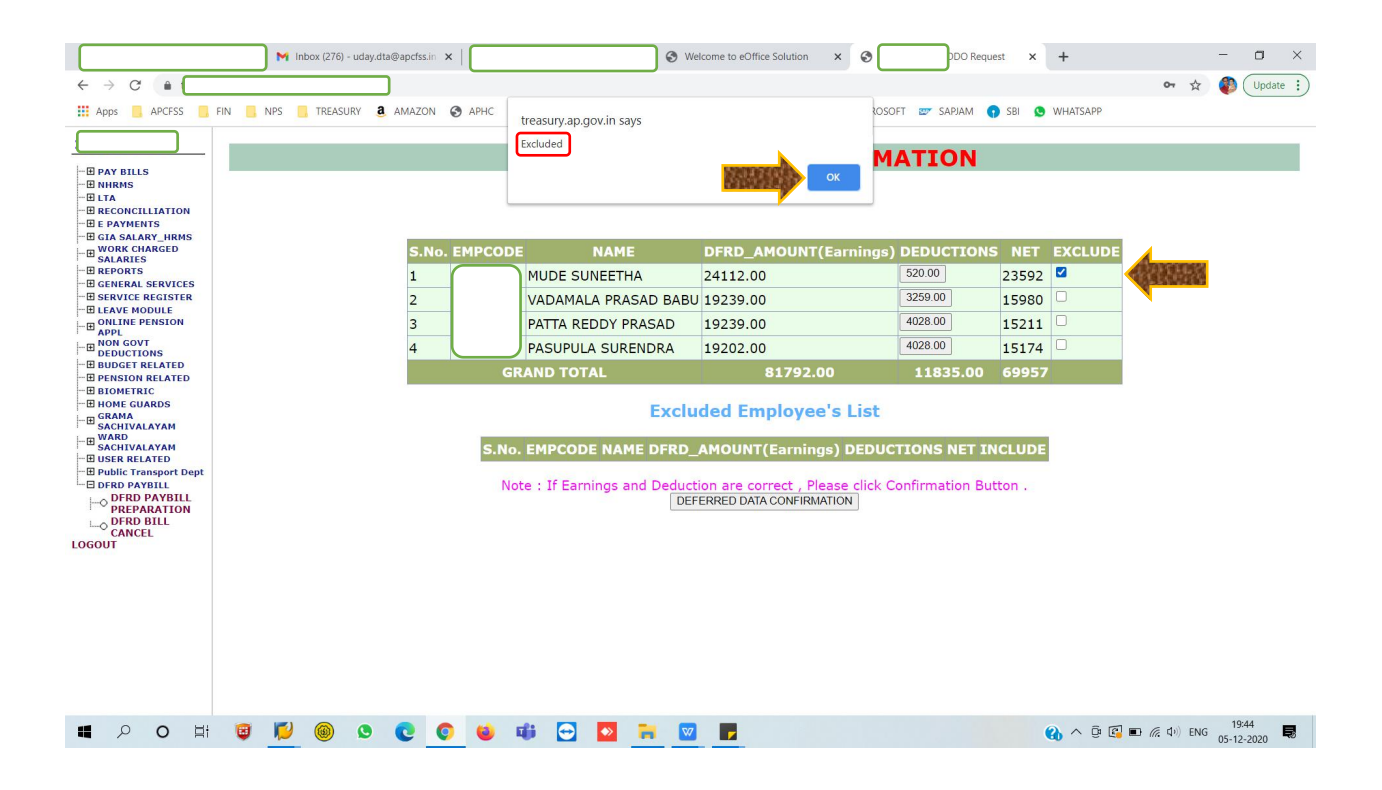

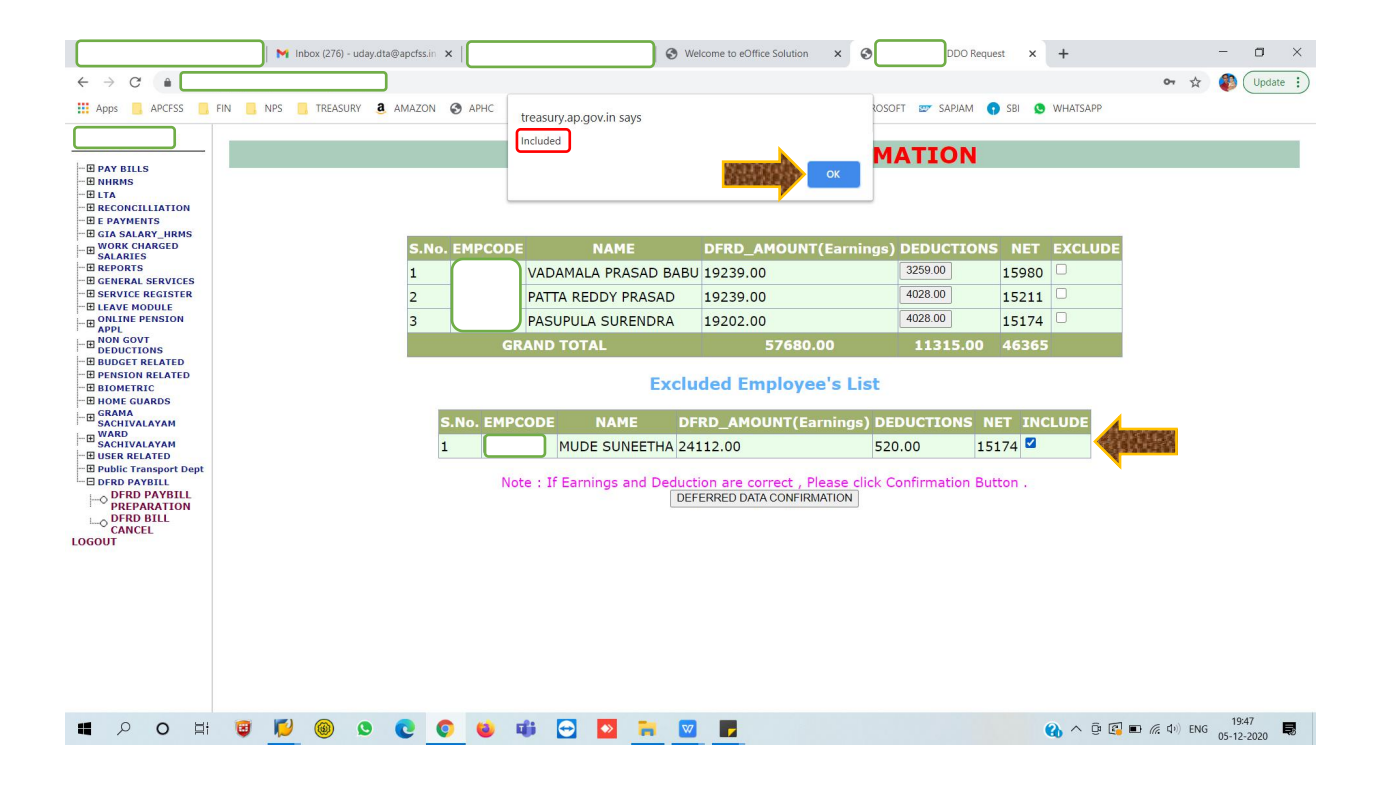

|                                                                                                    | M Inbox (276) - uday.c | dta@apcfss.in 🗙   | 🕲 h                                                                                      | ttps://eoffice.ap.gov.in/cas/logi ×                                                                                       | DDO Request                                                                                                    | × +                             | - a ×                | < |
|----------------------------------------------------------------------------------------------------|------------------------|-------------------|------------------------------------------------------------------------------------------|----------------------------------------------------------------------------------------------------|----------------------------------------------------------------------------------------------------|---------------------------------|----------------------|---|
| Apps APCFSS                                                                                                    | FIN 📙 NPS 📙 TREASURY   | 🕽 AMAZON 📀 APHC 🧯 | ) CAG \ominus eOFF M GMAIL 🛃                                                             | IFS 🔬 IRCTC 📟 IVRS 📕 MICROSO                                                                                              | DFT 💇 SAPJAM 🕥 SBI                                                                                                    | S WHATSAPP                      | on X 🌑 Coboste :     |   |
| BAY BILLS     MIRNS     ITA     RECORCILIATION     BRECONCILIATION     BRECONCILIATION     BRAYMENTS     GIASALARY_IRMS     GIASALARY_IRMS     GIASALARY IRMS     GIASALARY IRMS     GIASALARY IRMS     GIASALARY IRMS     GIASALARY IRMS     GIASALARY IRMS     GIASALARY IRMS     GIASALARY IRMS     GIASALARY IRMS     GIASALARY     GIASALARY | ";                     |                   | DEFERRED                                                                                 | DATA CONFIRM                                                                                                    | ATION                                                                                                    |                                 |                      |   |
| → ONLINE PENSION       → ODEDUCTIONS       → DEDUCTIONS       → DEDUCTIONS       → DEDUCTIONS       → DEDUCTIONS       → DEDUCTIONS       → DENSION RELATED       → DENSION RELATED       → DENSION RELATED       → GRAMA       → GRAMA       → SACHIVALAYAM       → DERD FAVIBILI       → OPER PARATION       → OPER PARATION       → OPER PARATION       → OPER PARATION       → OPER PARATION       → OPER PARATION       → OPER PARATION       → OPER PARATION       → OPER PARATION       → OPER DELATION       → OPER DELATION       → OPER DELATION       → OPER DELATION                                                                                                    |                        | S.No. EMPCODE     | NAME<br>MUDE SUNEETHA<br>VADAMALA PRASAD BABU<br>PATTA REDDY PRASAD<br>PASUPULA SURENDRA | DFRD_AMOUNT(Earnings)<br>24112.00<br>19239.00<br>19239.00<br>19202.00                                                     | DEDUCTIONS           4748.00         1938           5259.00         1398           4028.00         1521           4028.00         1521 | UDE<br>4 0<br>0 0<br>1 0<br>4 0 |                      |   |
|                                                                                                    |                        | GR<br>S.No.<br>No | AND TOTAL<br>EXClu<br>EMPCODE NAME DFRD_<br>te : If Earnings and Deduct                  | 81792.00<br>ded Employee's List<br>AMOUNT(Earnings) DEDUCT<br>ion are correct , Please click C<br>ERRED DATA CONFIRMATION | 18063.00 637:                                                                                                    | 29                              |                      |   |
| 🖬 🔎 O 🖽                                                                                                    | 🗾 🔘 😒                  | 0 0               | 🗰 🖸 💽 📻 🔤                                                                                |                                                                                                    |                                                                                                    | 🚯 ^ @ 🕄                         | ■ 信 (4)) ENG 18:22 号 | D |

\* To manage / update the deductions press on the amount shown under **DEDUCTIONS** column.

\* The values in the column **Amount** under **DEDUCTIONS** can be edited, subject to the condition that the sum of deductions should **NOT** exceed the deferred value. The DDO may edit the values keeping the relevant provisions governing the deductions. Then press **UPDATE** against each deduction.

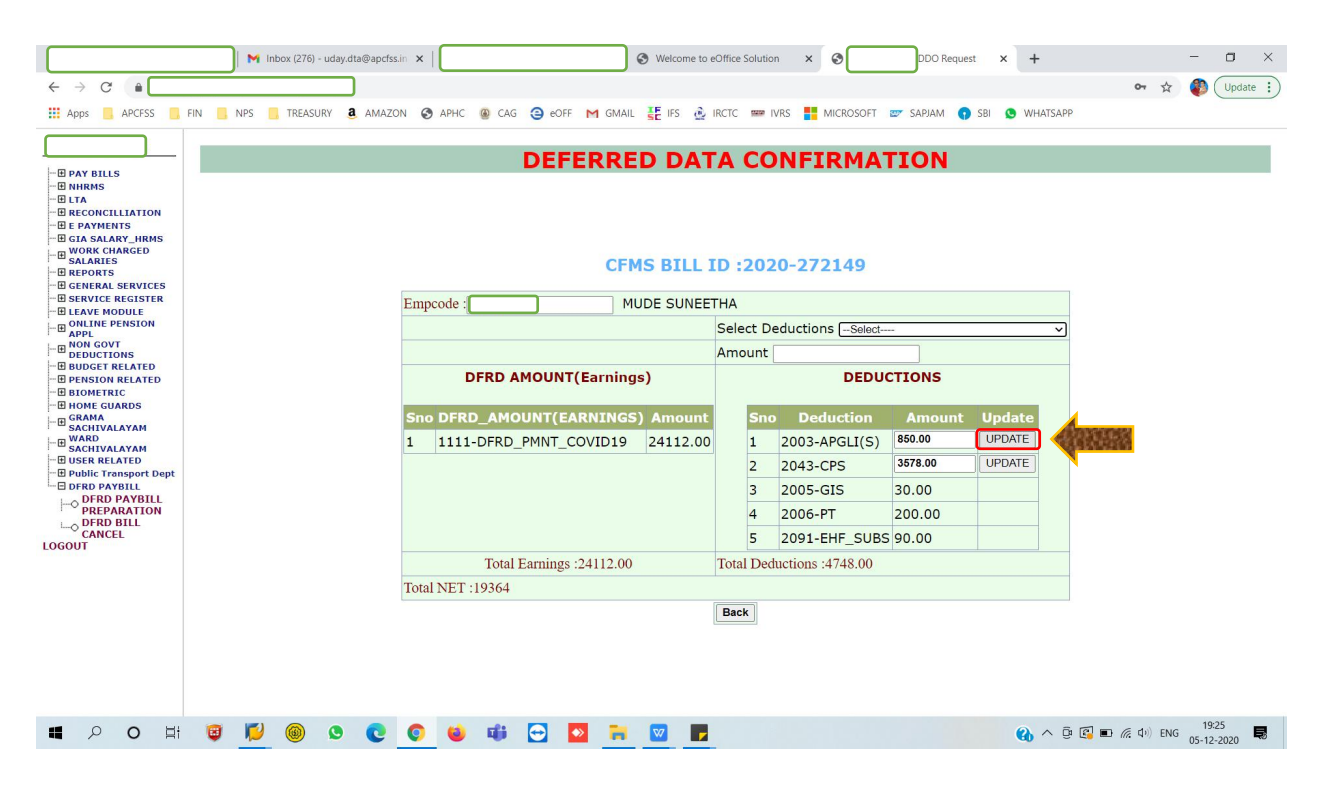

|                                                                                                    | M Inbox (276) - uday | dta@apcfss.in ×                                                                                                    | S Welcome to eOffice Sc                                                                     | lution × 🔇 DO Requ                                                                                                    | est × +        | - 🗆 ×               |
|----------------------------------------------------------------------------------------------------|----------------------|----------------------------------------------------------------------------------------------------|---------------------------------------------------------------------------------------------|----------------------------------------------------------------------------------------------------|----------------|---------------------|
| ← → C 🔒 🗖                                                                                                    |                      |                                                                                                    |                                                                                             |                                                                                                    |                | 🕶 🚖 🎒 Update 🔅      |
| Apps APCFSS                                                                                                    | FIN NPS TREASURY     | a AMAZON S APHC treasury.ap.gov.in sa                                                                                                    | iys                                                                                         | ROSOFT 🐷 SAPJAM 🄇                                                                                                    | SBI 🧿 WHATSAPP |                     |
| Apps     APCFSS     APK BILLS     ANIRMS     ANIRM | FIN PPS TREASURY     | AMAZON APHC<br>treasury.ap.gov.in sa<br>updated<br>DFRD AMOUNT(Eau<br>Sno DFRD AMOUNT(Eau<br>1 1111-DFRD_PMINT_COVI<br>Total Eamings :241<br>Total NET :23592 | CFMS BILL ID :2<br>MUDE SUNEETHA<br>Selec<br>Amou<br>rnings)<br>INGS Amount<br>D19 24112.00 | OSOFT         SAPIAN           MATION           MATION           D20-272149           :: Deductions           :: Deductions           Sino         Deduction           Amount           : 2043-CPS           : 2005-GIS           : 2005-GIS           : 2005-GIS           : 2005-GIS           : 2005-GIS           : 2005-GIS           : 2005-GIS           : 2000-PT           : 20000           : 2091-EHF_SUBS           : 520.00 | SBI VHATSAPP   |                     |
|                                                                                                    |                      |                                                                                                    |                                                                                             |                                                                                                    |                |                     |
|                                                                                                    |                      |                                                                                                    |                                                                                             |                                                                                                    |                |                     |
| Waiting for treasury.ap.gov.in                                                                                                    |                      |                                                                                                    |                                                                                             |                                                                                                    |                |                     |
| 🖬 🔎 O 🖽                                                                                                    | 😇 🗾 🎯 😒              | 💽 🖸 🗰 💽 🖸                                                                                                    | <b>=</b> 🔽 <b>F</b>                                                                         |                                                                                                    | 🚷 ^ ē 🕄 🗉      | D 🦟 (小) ENG 19:36 尾 |

\* After managing the deductions, the DDO click on **DEFERRED DATA CONFIRMATION**.

\* Here, the DDO may press **Yes, I Certify** confirming that the deductions are effected as per Govt. Instructions.

|                                                                                                    |                                                                                           | 1 Inbox (276) - uda | ay.dta@apcfss.in | ×                       | · · · · · · · · · · · · · · · · · · ·                         | https://eoffice.ap.gov.in/cas/logi ×                                                                         | Ø DDO Re                                       | quest X            | +        |           | -      |          |  |  |
|----------------------------------------------------------------------------------------------------|-------------------------------------------------------------------------------------------|---------------------|------------------|-------------------------|---------------------------------------------------------------|----------------------------------------------------------------------------------------------------|------------------------------------------------|--------------------|----------|-----------|--------|----------|--|--|
| € → ଓ ■                                                                                                    |                                                                                           |                     |                  |                         |                                                               |                                                                                                    |                                                |                    |          | 07        | x 📲    | Update : |  |  |
| 🗰 Apps 📙 APCESS 📙 F                                                                                                    | IN S NPS                                                                                  | TREASURY            | a AMAZON         | S APHC                  | @ CAG (a) eOFF M GMAIL                                        | E IFS 🤬 IRCTC 📟 IVRS                                                                                         | MICROSOFT E SAPJAM                             | SBI C              | WHATSAPP |           |        |          |  |  |
|                                                                                                    | ;                                                                                         |                     |                  |                         |                                                               |                                                                                                    |                                                |                    |          |           |        | -        |  |  |
| - E PAY BILLS                                                                                                    |                                                                                           |                     |                  |                         | DEFERREI                                                      | DATA CONFI                                                                                                   | RMATION                                        |                    |          |           |        |          |  |  |
| -BLTA<br>-BRECORCILLIATION<br>-B PAYNENTS<br>-B GLASALARY_INNS<br>-B WORK CHARGED<br>SALARIES<br>-B GENERAL SERVICES<br>-B GENERAL SERVICES<br>-B GENERAL SERVICES<br>-B LEAVE MODULE<br>-B ONLINE FENSION<br>APPL<br>-B DUDGET MODULE<br>-B DUDGET MOT | CFMS BILL ID :2020-272149 S.No. EMPCODE NAME DFRD_AMOUNT(Earnings) DEDUCTIONS NET EXCLUDE |                     |                  |                         |                                                               |                                                                                                    |                                                |                    |          |           |        |          |  |  |
| PENSION RELATED                                                                                                    |                                                                                           |                     | 1                | ( )                     | MUDE SUNEETHA                                                 | 24112.00                                                                                                    | 4748.00                                        | 19364              | 0        |           |        |          |  |  |
| HOME GUARDS                                                                                                    |                                                                                           |                     | 2                |                         | VADAMALA PRASAD B                                             | ABU 19239.00                                                                                                 | 5259.00                                        | 13980              | 0        |           |        |          |  |  |
| - E GRAMA<br>SACHIVALAYAM                                                                                                    |                                                                                           |                     | 3                |                         | PATTA REDDY PRASAD                                            | 19239.00                                                                                                    | 4028.00                                        | 15211              |          |           |        |          |  |  |
| SACHIVALAYAM                                                                                                    |                                                                                           |                     | 4                | $\Box$                  | PASUPULA SURENDRA                                             | 19202.00                                                                                                    | 4028.00                                        | <mark>15174</mark> |          |           |        |          |  |  |
| B Public Transport Dept                                                                                                    |                                                                                           |                     |                  |                         | RAND TOTAL                                                    | 81792.00                                                                                                    | 18063.00                                       | 63729              | 63729    |           |        |          |  |  |
| - B UND DAYBILL<br>→ DREPARATION<br>→ DREPARATION<br>→ DREPORT                                                                                                    |                                                                                           |                     |                  | <mark>S.N</mark> d<br>N | Exe<br>• EMPCODE NAME DFR<br>• ote : If Earnings and Dec<br>[ | Cluded Employee's L<br>D_AMOUNT(Earnings) Di<br>Juction are correct, Please of<br>DEFERRED DATA CONFIRMATION | ist<br>EDUCTIONS NET I<br>Click Confirmation B | NCLUDE<br>utton.   |          |           |        |          |  |  |
| ■ 2 O 目i                                                                                                    | <b>B</b>                                                                                  | 9 🐵 🔇               | • • •            | 0                       | 🗰 😁 💁 🐂                                                       | <b>V</b>                                                                                                    |                                                |                    | 🚯 ^ ē 🛙  | 🕽 🖿 🌈 🕬 E | NG 05- | 18:22    |  |  |

|                                                                                                    | M Inbox (276) - uday.dta@apcf 🗙                                                           | S Welcome to eOffice Solution × S DDO Reques                                                                                                    | x 🕼 https://treasury.ap.gov.in/re: x   + 🛛 🗖 🗙                                              |
|----------------------------------------------------------------------------------------------------|-------------------------------------------------------------------------------------------|----------------------------------------------------------------------------------------------------|---------------------------------------------------------------------------------------------|
| ← → C •                                                                                                    |                                                                                           |                                                                                                    | 🕶 🚖 🆚 Update 🔅                                                                              |
| Apps 📙 APCESS 📙 FIN                                                                                                    | S NPS TREASURY 3 AMAZON S APHC 3 CAG                                                      | 🤤 eOFF M GMAIL 👯 IFS 🔬 IRCTC 📟 IVRS 🚦 MICROSOFT 🜌                                                                                                    | SAPJAM 🌎 SBI 🧕 WHATSAPP                                                                     |
| PAY BILS     NIRRS     NIRRS     NIRRS     NIRRS     ITA     RECONCILLATION     FACONCILLATION     FACONCILLATIONCILLATION     FACONCILLATION | S.No. EMPCODE<br>1 MUDE<br>2 VADA<br>3 PATT<br>4 PASU<br>GRAND<br>S.No. EMPC<br>Note : If | Image: Construction of the second second | NS NET EXCLUDE<br>19364 -<br>13980 -<br>15211 -<br>15174 -<br>0 63729<br>INCLUDE<br>Button. |
|                                                                                                    | 🤿 📂 🥘 🔽 🕲 🛄                                                                               | ڬ 🔛 🗖 💹 🔽                                                                                                    | 🔥 ^ U 🗳 🖬 🧖 🖓 ENG 05-12-2020 🗮                                                              |

\* Then gets pushed to the CFMS through interface and a Bill ID is generated and directly passed for payment. In case of April' 2020, the deferred Salary claims shall be routed through Treasury / PAO, as the deductions are not audited earlier.

|                                                                                                    | 📄 M Inbox             | (276) - uday.dta@ | Papels × |      |          |           | Welcom     | e to eOffice Sc | lution × 📀           |           | DDO Reques                           | <                |            | +         | -        | o ×      |
|----------------------------------------------------------------------------------------------------|-----------------------|-------------------|----------|------|----------|-----------|------------|-----------------|----------------------|-----------|--------------------------------------|------------------|------------|-----------|----------|----------|
| ← → C ( ≜ 🗌                                                                                                    |                       |                   | )        |      |          |           |            |                 |                      |           |                                      |                  |            | 07        | ¢        | Update : |
| Apps 📙 APCFSS 📙 I                                                                                                    | IN <mark>I</mark> NPS | TREASURY          | a AMAZON | APHC | 🚇 CAG 🔇  | eOFF      | 1 GMAIL    | SE IFS          | IRCTC III I          | IVRS 🚦 MI | CROSOFT 🜌 S                          | APJAM 🕤 SBI      | S WHATSAPP |           |          |          |
| B PAY BILLS     MIRMS     MIRMS |                       |                   |          |      | DEFERP   | EFEI DATA | <b>RRE</b> | D DA            | COMPLET<br>047-11150 | ED FOR B  | RMATI(<br>ILL NO:: 20:<br>020000037. | 20-272149<br>txt |            |           |          |          |
| P O Hi                                                                                                    | <b>B</b>              | ۵ (۱)             | 0        |      | <b>U</b> | -         | -          | <b>W</b>        |                      |           |                                      |                  | 🚯 ^ 🖗 I    | 🚭 🗈 🌾 🕬 । | NG 05-12 | -2020    |